# PDF/A: Nota per l'utilizzo

### PDF/A: Cos'è

<u>PDF/A</u> è uno standard internazionale (ISO19005), sottoinsieme dello standard <u>PDF</u>, appositamente pensato per l'archiviazione nel lungo periodo di documenti elettronici. Garantisce che il documento sia visualizzabile sempre allo stesso modo, anche a distanza di tempo e con programmi software diversi.

Lo standard PDF/A è suddiviso in due parti. Solo il PDF/A-1 è approvato, questo è suddiviso in due livelli:

- PDF/A-1a= massimo richiesto dallo standard
- PDF/A-1b= minimo richiesto dallo standard

#### PDF/A: le caratteristiche

PDF/A contiene le sole informazioni necessarie per visualizzare il documento come nel momento in cui è stato formato. Tutto il contenuto visibile del documento deve essere incluso, come il testo, le immagini, vettori grafici, fonts, colori e altro. Un documento PDF/A non può contenere macro-istruzioni o riferimenti ad elementi od informazioni (come i font) non contenuti nel file stesso.

### Strumenti per la creazione del formato PDF/A

Diversi prodotti e tools per la creazione, elaborazione e verifica di documenti in formato PDF/A sono commercialmente disponibili. Per un elenco a titolo d'esempio si veda il sito http://www.pdfa.org/.

In particolare si segnalano i seguenti strumenti:

## **Open Office** Utilizzare il prodotto OpenOffice, a partire dalla versione 2.4, scaricabile gratuitamente dal sito: <u>http://it.openoffice.org/</u>. Le istruzioni per produrre un PDFA:

 Aprire il documento di testo relativo all'atto redatto con i propri relazionali (anche se in formato .doc od .xls) utilizzando il software (swriter) di OpenOffice installato
Dalla voce menu "File" scegliere quindi l'opzione "Esporta nel formato Pdf....."
dal Menu "Opzioni PDF" che si presenta, nella

sezione "Generale", impostare la casella "PDF/A-1"

- 4) attivare il tasto "Esporta".
- 5) salvare il documento.

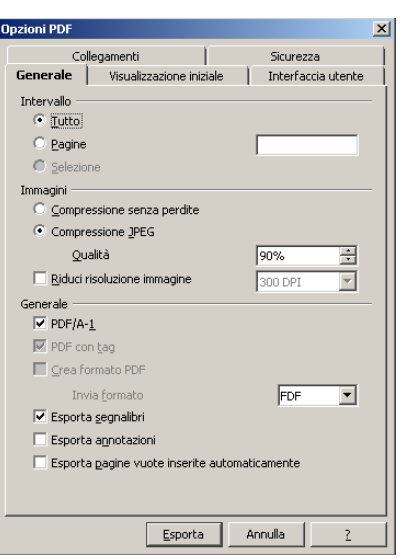

Il documento così salvato (con estensione .pdf) sarà in formato PDF/A.

- Adobe ha integrato le funzionalità di creazione e validazione formato PDF/A a partire dalla Versione 8 di Acrobat professional (si veda <u>http://help.adobe.com/en\_US/Acrobat/8.0/Professional/help.html?content=WS58a04a822e3e50102bd615109794195ff-7b3e.html</u>)
- Microsoft ha reso disponibile un componente aggiuntivo scaricabile separatamente in mode gratuite per l'ultime vergine.

modo gratuito per l'ultima versione della suite dei prodotti **MS-Office 2007**, che permette la creazione di documenti compatibili al formato PDF/A direttamente a partire dai prodotti Office. Mediante l'installazione del componente denominato "**SaveAsPDFandXPS**"

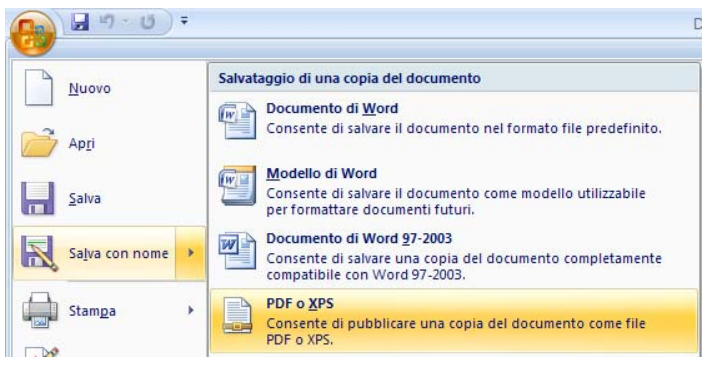

per Office 2007 (disponibile al sito: <u>http://www.microsoft.com/downloads/details.aspx?familyid=4d951911-</u> <u>3e7e-4ae6-b059-a2e79ed87041&displaylang=it</u>) sarà possibile salvare qualsiasi tipo di file Word od Excel in formato PDF, selezionando dalla funzione "salva con nome" il formato "*PDF o XPS*"

e quindi impostando il parametro "Conforme a ISO 19005-1 (PDF/A)" nella pagina delle opzioni PDF, ottenere il formato PDF/A

## Come verificare un documento PDF/A

La verifica di un documento in formato PDF/A si ottiene tramite prodotti specializzati. Si segnalano tra gli altri:

- Adobe Acrobat 8 Professional e superiori (a pagamento);
- Vari strumenti (si veda ad es. il **sito <u>www.pdfa.org</u>**) per cui esistono versioni di prova e a pagamento.

## Come verificare se un documento NON è PDF/A

Un primo controllo per il formato PDF/A si ha con **Acrobat Reader nella versione 9.0** scaricabile da sito : <u>http://www.adobe.com/it/products/acrobat/readstep2.html</u>

Aprire Acrobat Reader e dal menu "**Modifica**" selezionare la voce "**Preferenze**" quindi verificare/impostare l'opzione "**visualizza i documenti in modalità PDF/A**" con il valore "*Solo per documenti PDF/A*" (in genere opzione predefinita in installazione).

Acrobat Reader 9 evidenziata in automatico ad inizio pagina l'informativa "**il documento viene visualizzato in modalità PDF/A**". In tal caso il documento può essere PDF/A, ma la sicura certificazione di questo formato è data dagli altri strumenti sopra indicati.

| <u>F</u> ile | <u>M</u> odifica | <u>V</u> ista | sta <u>D</u> ocumento |         | Str <u>u</u> menti |         | Fin <u>e</u> stra |      |
|--------------|------------------|---------------|-----------------------|---------|--------------------|---------|-------------------|------|
| E            | )                | •             | 5                     |         | ₽                  | 1       | 1                 | (    |
| i            | ) Il docum       | nento vi      | ene vis               | ualizza | ato in m           | iodalit | à PDf             | =/A. |
| ß            |                  |               |                       |         |                    |         |                   |      |
| PDF          |                  |               |                       |         |                    |         |                   |      |

L'uso di Acrobat Reader 9 è quindi utile per verificare se un documento NON è PDF/A, infatti se non appare la dicitura sopra indicata il file non è PDF/A. Se appare la dicitura indicata, il documento può essere PDF/A, ma la certificazione del formato deve essere verificata con gli strumenti di cui al paragrafo precedente.